## C Microsoft Edge v. 44.18362.449.0 Settings on PC for ezclasstest Please follow the technical setting requirements to prepare Firefox browser for electronic assessment delivery.

## Step 1 – Allow Cookies

Open Browser Settings Menu -> Privacy & Security -> select "Don't block cookies"

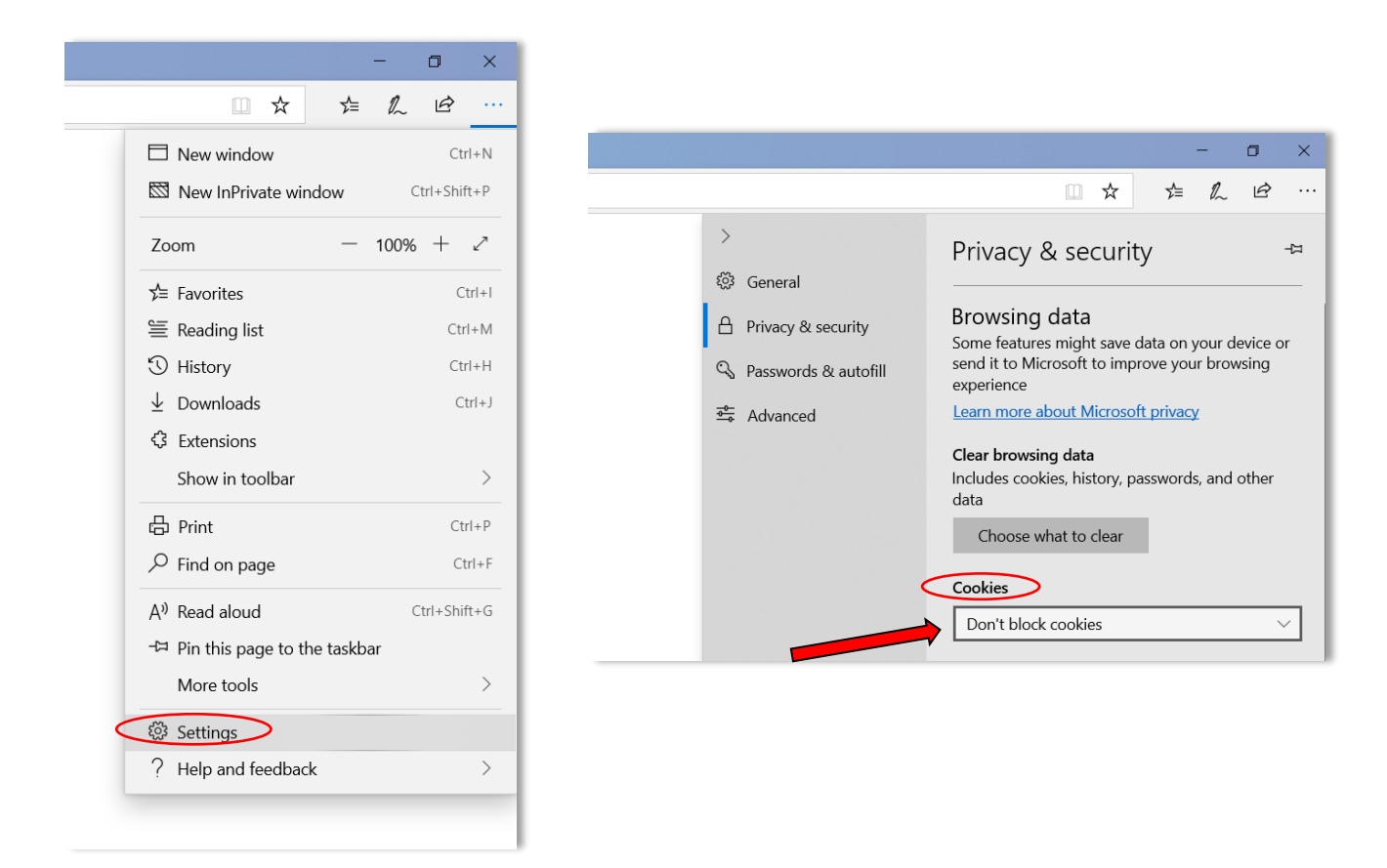

## Step 2 - Enable Pop-ups

Under Privacy & Security (scroll down from Cookies) -> Security: turn "Off" Block pop-ups; and turn "Off" Windows Defender SmartScreen

| Security                                                                                                    |
|----------------------------------------------------------------------------------------------------|
| Block pop-ups                                                                                                    |
| Windows Defender SmartScreen<br>Help protect me from malicious sites and<br>downloads with Windows Defender SmartScreen |
| Off                                                                                                    |

## Step 3 – No proxy settings

Advanced -> Proxy setup -> Open proxy settings -> turn "Off" all proxy settings

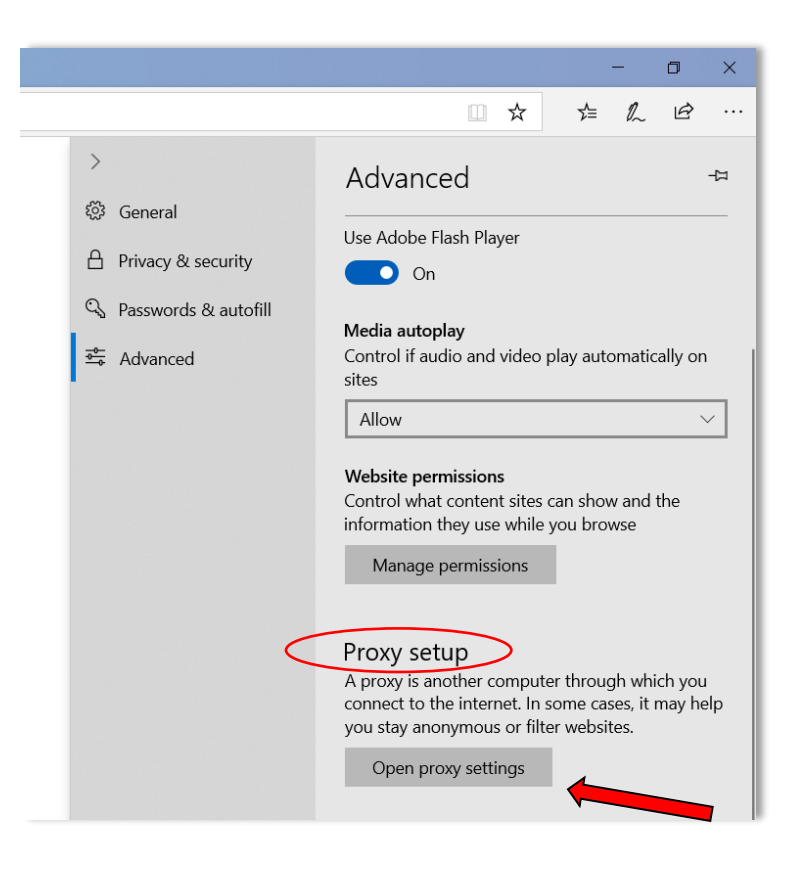

| Settings                                                                                             | - | × |
|----------------------------------------------------------------------------------------------------|---|---|
| ŵ Proxy                                                                                              |   |   |
| Automatic proxy setup                                                                                |   |   |
| Use a proxy server for Ethernet or Wi-Fi connections. These settings don't apply to VPN connections. |   |   |
| Automatically detect settings                                                                        |   |   |
| Use setup script                                                                                     |   |   |
| Script address                                                                                       |   |   |
| Save                                                                                                 |   |   |
|                                                                                                    |   |   |

\*Please note: the most updated version of Microsoft Edge has enabled JavaScript by default.